| 1 | ホーム画面                    | 2    |
|---|--------------------------|------|
| 2 | 電源のオン/オフと再起動             | 4    |
| 3 | ファイル転送                   | 5    |
|   | 3.1 有線モード(USB2.0 OTG)    | 5    |
|   | 3.2 Bluetooth ワイヤレスモード   | 7    |
| 4 | X-Paper モード切替            | 9    |
| 5 | スタイラス設定                  | . 14 |
|   | 5.1 スタイラスキャリブレーション       | 14   |
|   | 5.2 ボタンカスタマイズ            | . 16 |
| 6 | スクリーンショット編集 & スクリーンオフノート | . 18 |
|   | 6.1 スクリーンショット編集          | 18   |
|   | 6.2 スクリーンオフノート           | 18   |
| 7 | 誤操作防止設定                  | .19  |
| 8 | 特典の受け取り                  | . 20 |
|   | 8.1 XPPen Notes 特典の受け取り  | .20  |
|   | 8.2 WPS 特典の受け取り          | . 22 |

# 1 ホーム画面

メイン画面はシンプルなデザインを採用しており、操作が迅速で、パーソナライズすることができます。

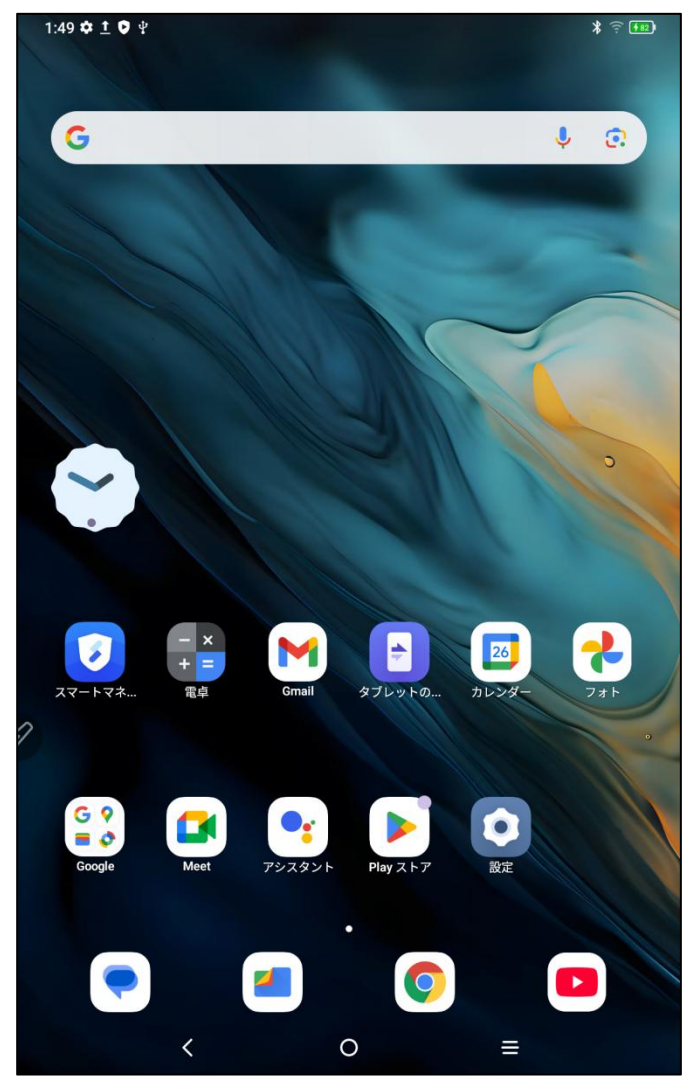

上部のステータスパー:タブレットのステータスや通知メッセージを表示します。

下部のお気に入りバー:よく使用するアプリを配置でき、削除や置き換えが可能です。

ホーム画面に関連する設定(壁紙、テーマ、ウィジェットなど)は設定メニューから行えます。また、ホーム 画面の空白部分を長押しすると、以下のようなホーム画面設定インターフェースにアクセスできます。

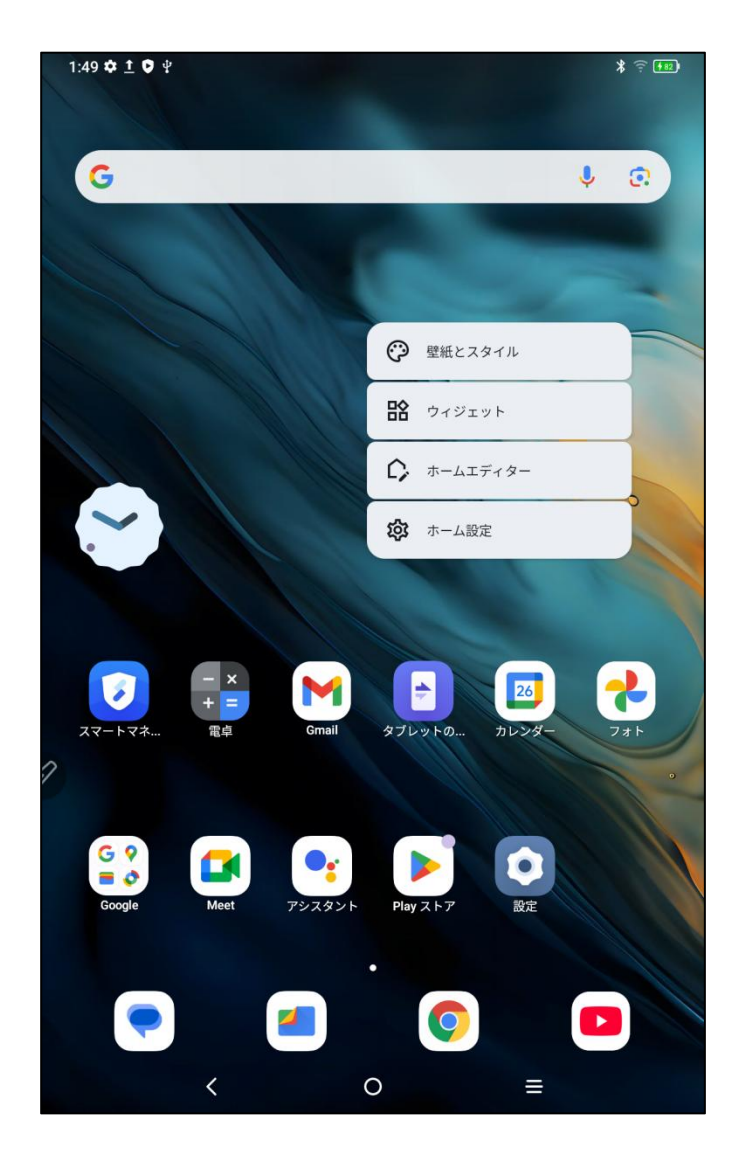

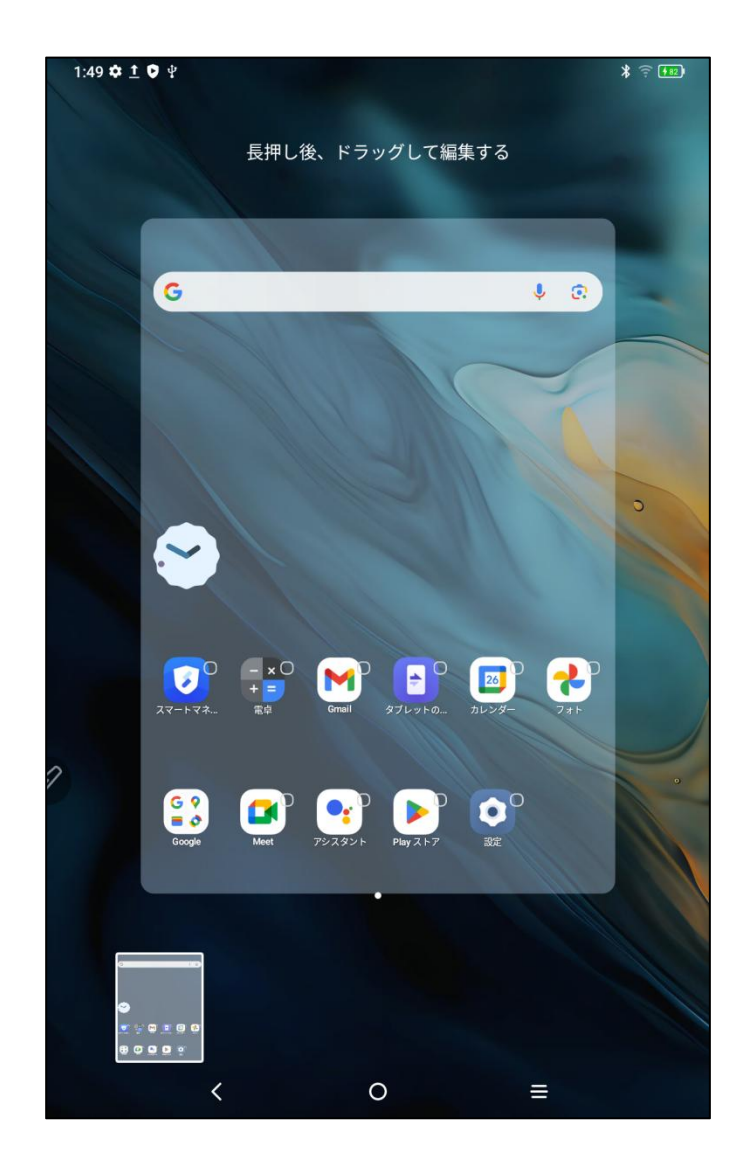

## 2 電源のオン/オフと再起動

#### 電源オン

電源ボタンを約5秒間長押しします。起動画面が表示されたら、電源ボタンから手を離してください。 **電源オフまたは再起動** 

電源ボタンを約2秒間長押しすると、(以下のような)プロンプトページが表示されます。「電源オフ」また は「再起動」を選択してください。

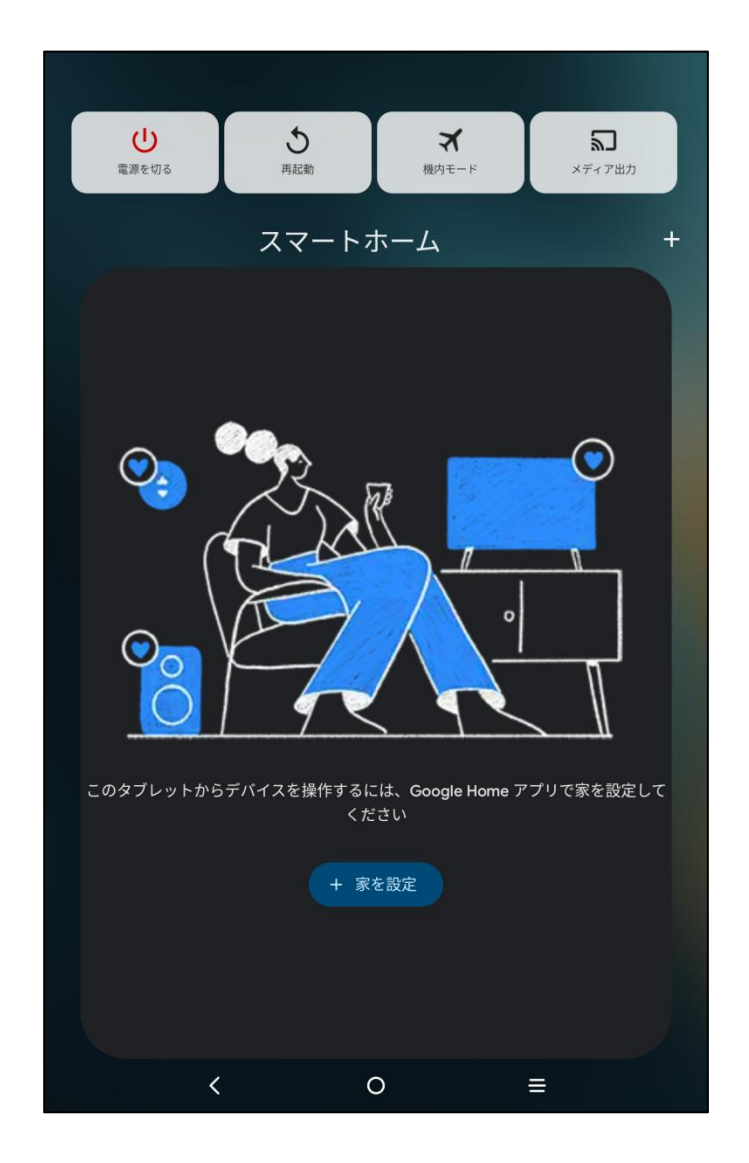

#### 注意:

定期的な再起動は、デバイスの実行キャッシュをクリアし、良好な状態を維持するのに役立ちます。デ バイスが正常に動作しない場合、再起動を試みてください。

#### 強制シャットダウン

デバイスが正常に動作せず、再起動で解決しない場合、電源ボタンを10秒以上長押しして強制的に シャットダウンしてみてください。

## 3 ファイル転送

タブレットと PC 間でファイルを転送または同期する方法は2つあります。

### 3.1 有線モード(USB2.0 OTG)

以下の手順に従ってください: ステップ 1:タブレットと PC を USB ケーブルで接続します ステップ2:タブレットにポップアップウィンドウが表示され、使用方法の選択を促します(ファイル転送または画像転送)

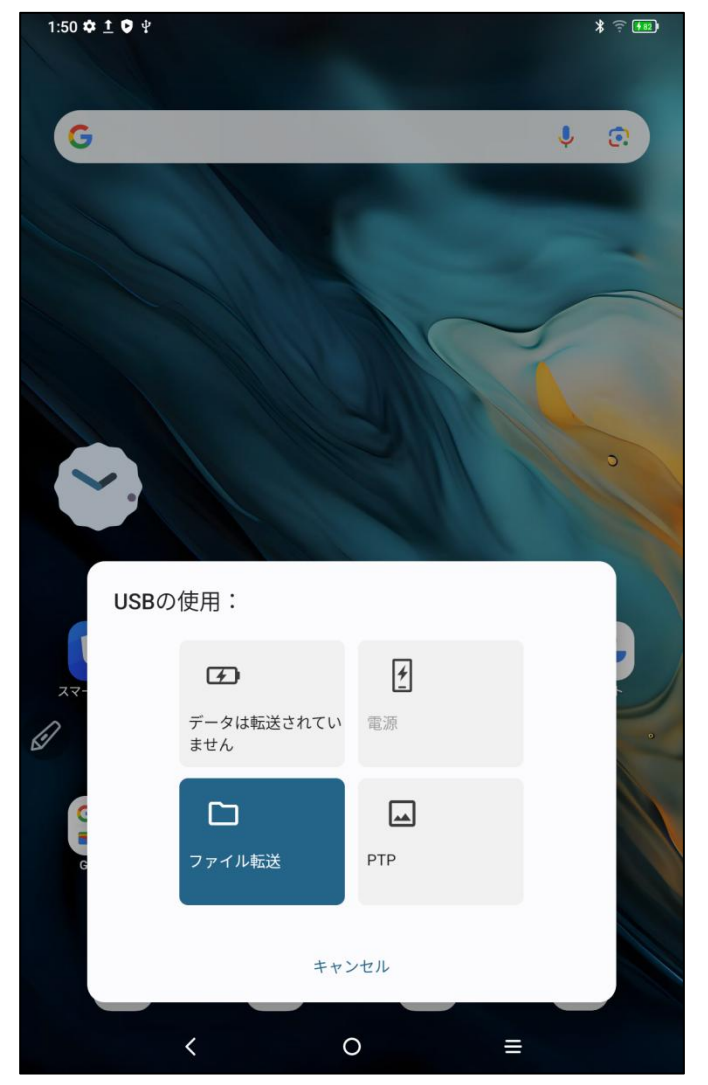

ステップ 3:PC(Windows または Mac)を開くと、対応するディスクのディレクトリフォルダ(下図参照)が表示されます。

注意:

1. Mac コンピュータには、まず「Android File Transfer」アプリをインストールする必要があります。

2. Windows XP を使用しているコンピュータでは、接続の問題が発生する場合があります。Windows Media Player 11 以上をダウンロードしてインストールしてください。

| 此电脑 > Magic Note Pad | Internal shared storage |           | い く           | 在 Internal shared storage | Q |
|----------------------|-------------------------|-----------|---------------|---------------------------|---|
| Alarms               | A                       | Android   | Audiobooks    |                           |   |
| DCIM                 |                         | Documents | Download      |                           |   |
| Movies               | N                       | Ausic     | Notifications |                           |   |
| Pictures             | P                       | Podcasts  | Recordings    |                           |   |
| Ringtones            |                         |           |               |                           |   |
|                      |                         |           |               |                           |   |
|                      |                         |           |               |                           |   |
|                      |                         |           |               |                           |   |
| <sup>1</sup> ~       |                         |           |               | R==                       |   |

Mac OS システムのファイルディレクトリ図:

| • • •             | 🗬 Magic Note Pad           |               |          |
|-------------------|----------------------------|---------------|----------|
| $\langle \rangle$ |                            |               | <b>—</b> |
| Name              | ^                          | Last Modified | Size     |
| > 🚞 Alarms        |                            |               |          |
| > 🚞 Android       |                            |               |          |
| > 🚞 Audiobooks    |                            |               |          |
| > 🚞 DCIM          |                            |               |          |
| > 📄 Documents     |                            |               |          |
| > 🚞 Download      |                            |               |          |
| > 🚞 Movies        |                            |               |          |
| > 🚞 Music         |                            |               |          |
| > Dotifications   |                            |               |          |
| > 🚞 Pictures      |                            |               |          |
| > 📄 Podcasts      |                            |               |          |
| Recordings        |                            |               |          |
| > 🚞 Ringtones     |                            |               |          |
|                   |                            |               |          |
|                   |                            |               |          |
|                   |                            |               |          |
|                   |                            |               |          |
|                   |                            |               |          |
|                   |                            |               |          |
|                   |                            |               |          |
|                   | 13 items, 93.87 GB availab | ble           |          |

### 3.2 Bluetooth ワイヤレスモード

有線でのファイル同期と比較して、Bluetooth ワイヤレスはより便利ですが、現在は Android デバイスと Windows PC 間の転送のみサポートしており、iOS および macOS デバイスには対応していません。 以下の手順に従ってください:

ステップ1:送信側のデバイスと受信側のデバイスの Bluetooth をオンにします(Windows PC を例にしま す)。

ステップ 2: Windows PC の Bluetooth オプションで「ファイルを受信する」を見つけ、クリックして「ファイルを 受信する」状態に入ります。

ステップ3:タブレットで転送したいファイルを選択し、「Bluetooth」を選んで共有します。下記のように表示されます。

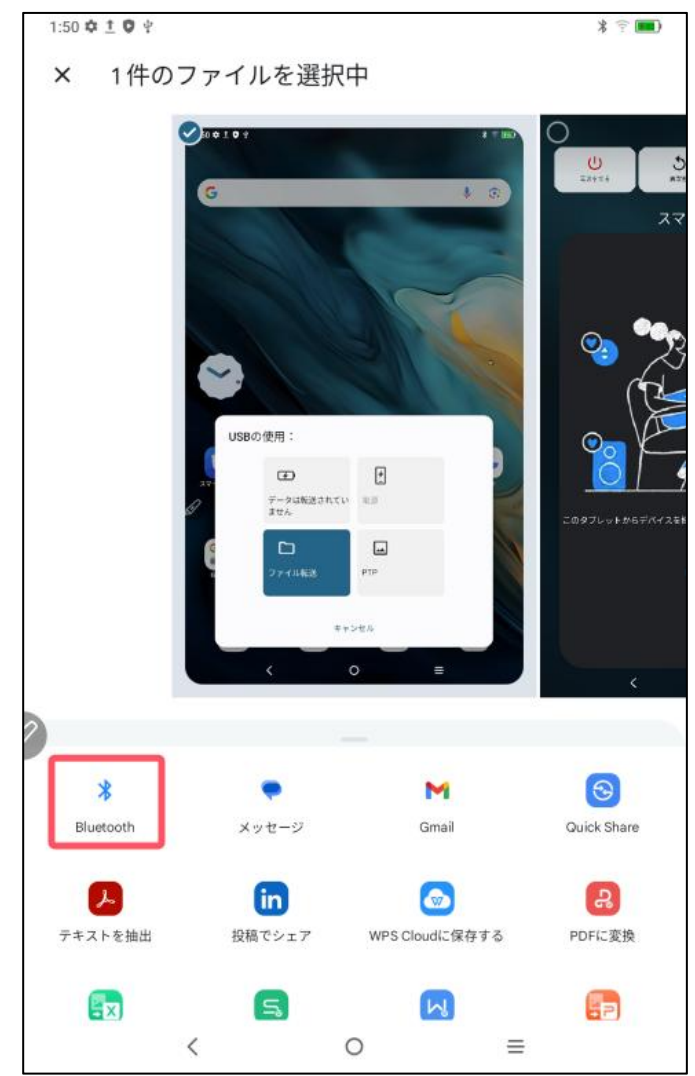

ステップ4:Bluetooth デバイスリストから受信するデバイスを選択します。 ステップ5:PC でファイルを受信し、保存先を選択します。下記に示すように、ファイル転送が完了しました。

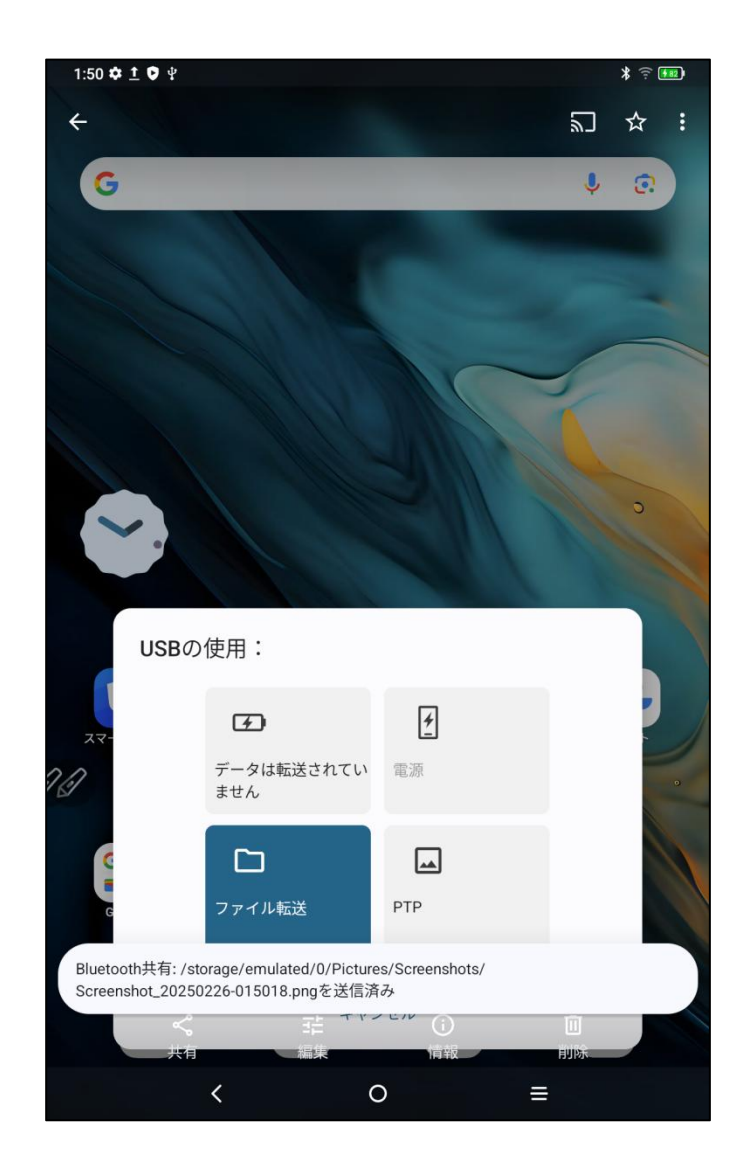

# 4. X-Paper モード切替

X-Paper に入る方法は 2 つあります。

方法 1: 以下の手順に従ってください: ステップ 1:設定を開きます ステップ 2:下記のように、5 番目のオプション「X-Paper ゾーン」を見つけます:

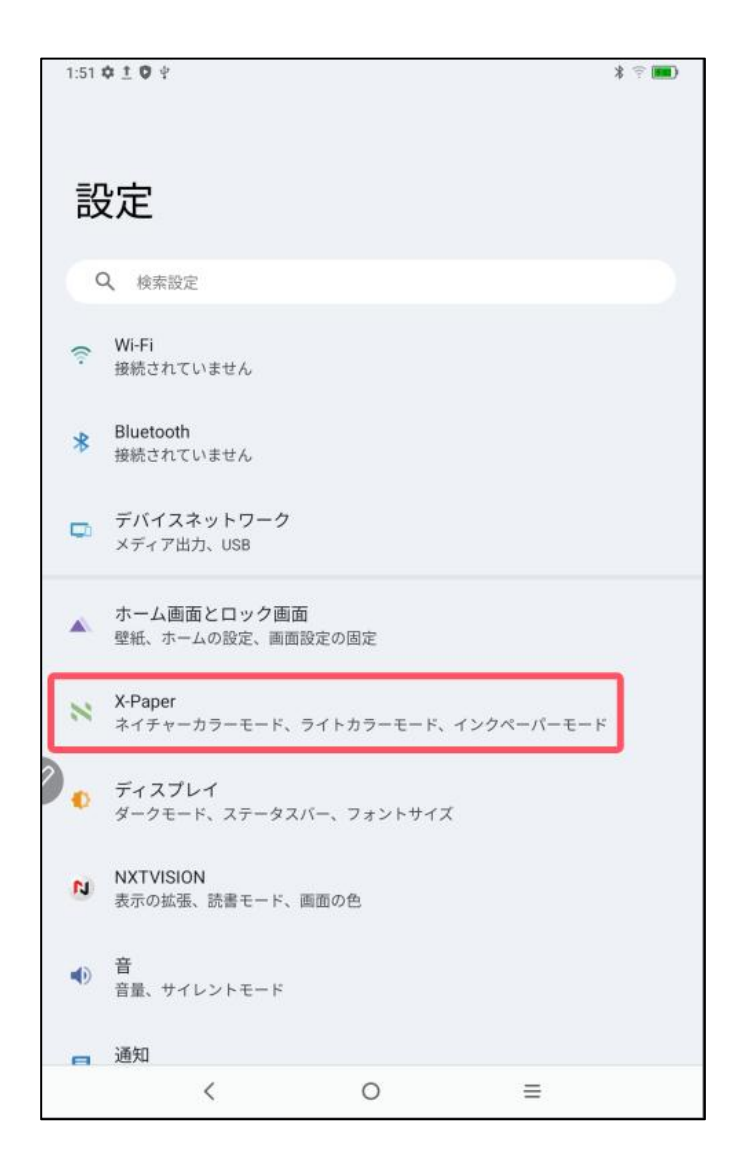

ステップ 3: 下記に示すように 3 つのモードがあります:「ナチュラルカラーモード」、「ライトカラーモード」、「イ ンクペーパーモード」。

| 1:51 🌣 İ 🗘 🖞                                                                                                    | *                                           |    |
|----------------------------------------------------------------------------------------------------|---------------------------------------------|----|
| < X-Paper                                                                                                    |                                             |    |
| X-Paperキーを押す                                                                                                    |                                             |    |
|                                                                                                    |                                             |    |
| テバイスの横でX-Pap                                                                                                    | erキーを押すと、次の3つのモードのいすれかを選択して使用できます           | F. |
| X-Paperキーを長押し<br>ライトカラーモードとネイ:                                                                                                    | ,<br>チャーカラーモードを切り替えます                       |    |
| 現在のモード                                                                                                    |                                             |    |
| Constant Constant Con | ネイチャーカラーモード<br>高解像度の明るいオリジナルカラー             | ۲  |
|                                                                                                    | ライトカラーモード<br>飽和度が低くやわらかい色の紙のようなディスプレイ効<br>果 | 0  |
|                                                                                                    | インクペーパーモード<br>黒白インクの紙のようなディスプレイ効果           | 0  |
| <                                                                                                    | 0 ≡                                         |    |

| 1:51 🌣 İ 🗘 🖞                                                                                                    | *                                           |   |
|----------------------------------------------------------------------------------------------------|---------------------------------------------|---|
| < X-Paper                                                                                                    |                                             |   |
| X-Paperキーを押す                                                                                                    |                                             |   |
|                                                                                                    |                                             |   |
| デバイスの横でX-Pape                                                                                                    | erキーを押すと、次の3つのモードのいずれかを選択して使用できます           | ō |
| X-Paperキーを長押し<br>ライトカラーモードとネイヲ                                                                                                    | ・<br>チャーカラーモードを切り替えます                       |   |
| 現在のモード                                                                                                    |                                             |   |
| E Constantino de la constantino de la constantina de la constantina de la constantina de la constantin | ネイチャーカラーモード<br>高解像度の明るいオリジナルカラー             | 0 |
|                                                                                                    | ライトカラーモード<br>飽和度が低くやわらかい色の紙のようなディスプレイ効<br>果 | ۲ |
| 12<br>36<br>00<br>35<br>135<br>10<br>10<br>10<br>10<br>10<br>10<br>10<br>10<br>10<br>10<br>10<br>10<br>10                                                                                                    | インクペーパーモード<br>黒白インクの紙のようなディスプレイ効果           | 0 |
| <                                                                                                    | ○ ≡                                         |   |

| 1:51 🌣 İ 🗘 🖞                          | *                                           |   |
|---------------------------------------|---------------------------------------------|---|
| < X-Paper                             |                                             |   |
| X-Paperキーを押す                          |                                             |   |
| ゴバイフの博でV.Dev                          |                                             |   |
| テハイスの横でX-Pape                         | erキーを押すと、次の3つのモードのいすれかを選択して使用できます           | 0 |
| X-Paperキーを長押し<br>ライトカラーモードとネイヨ        | チャーカラーモードを切り替えます                            |   |
| 現在のモード                                |                                             |   |
| C C C C C C C C C C C C C C C C C C C | ネイチャーカラーモード<br>高解像度の明るいオリジナルカラー             | 0 |
|                                       | ライトカラーモード<br>飽和度が低くやわらかい色の紙のようなディスプレイ効<br>果 | 0 |
|                                       | インクペーパーモード<br>黒白インクの紙のようなディスプレイ効果           | ۲ |
| <                                     | ○ =                                         |   |

方法 2: X-Paper Key を長押しして入ります。下記のように表示されます。

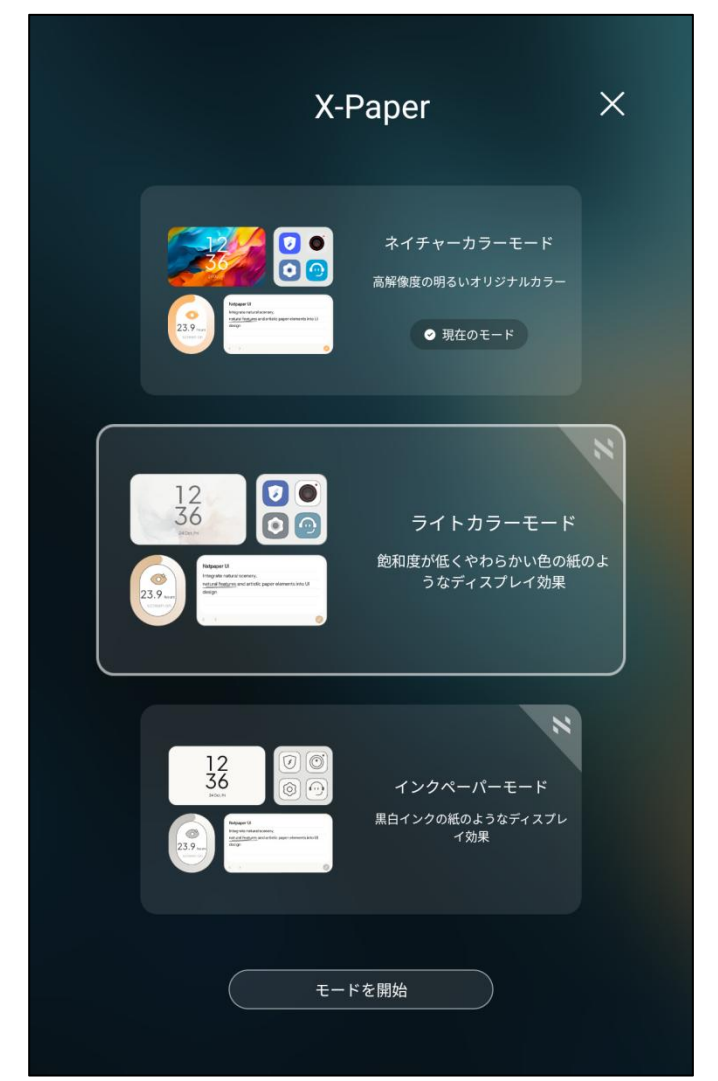

注意:X-Paper Key を短押しすることで、ライトカラーモードとナチュラルカラーモードを切り替えることができます

# 5 スタイラス設定

このタブレットのスタイラスは、電源や Bluetooth ペアリングを必要としないパッシブ筆圧感知ペンです。ペンを手に取るだけで、すぐに描き始めることができます。

### 5.1 スタイラスキャリブレーション

手順は以下の通りです: ステップ 1:設定を開きます ステップ 2:下記のように、11 番目のオプション「高度な機能」を見つけます:

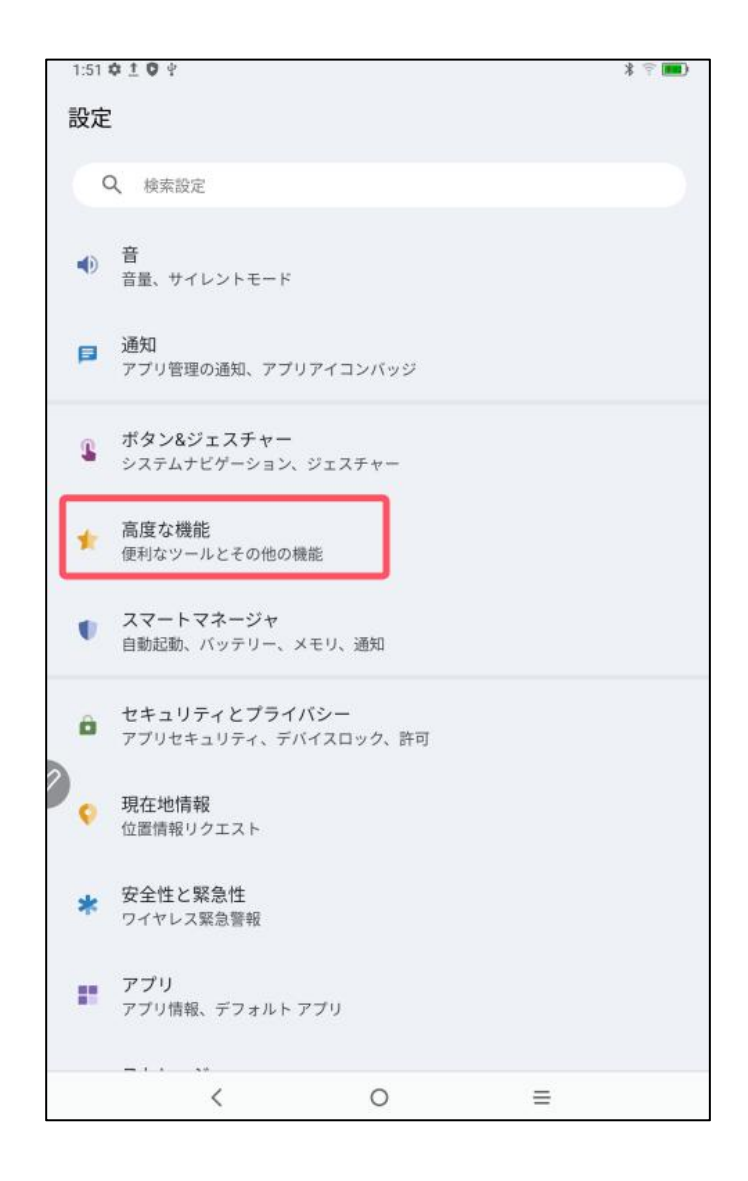

ステップ3:手書きオフセットを見つけます

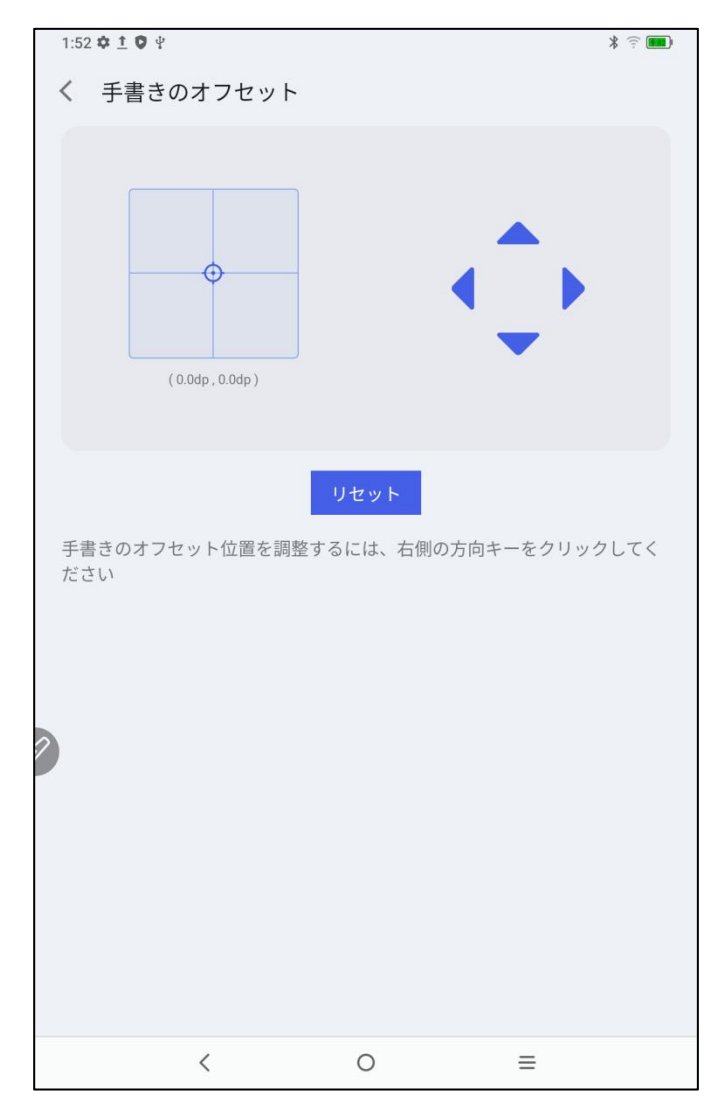

ペン先と実際の接触位置にずれがある場合、この機能をオンにし、右側の方向キーをクリックしてペン先のオフセットを調整できます。

### 5.2 ボタンのカスタマイズ

以下の手順に従ってください: ステップ 1:設定を開きます ステップ 2:11 番目のオプション「高度な機能」を見つけます ステップ 3:スタイラスを見つけます ステップ 4:「キー機能のカスタマイズ」を見つけます。下記のように表示されます:

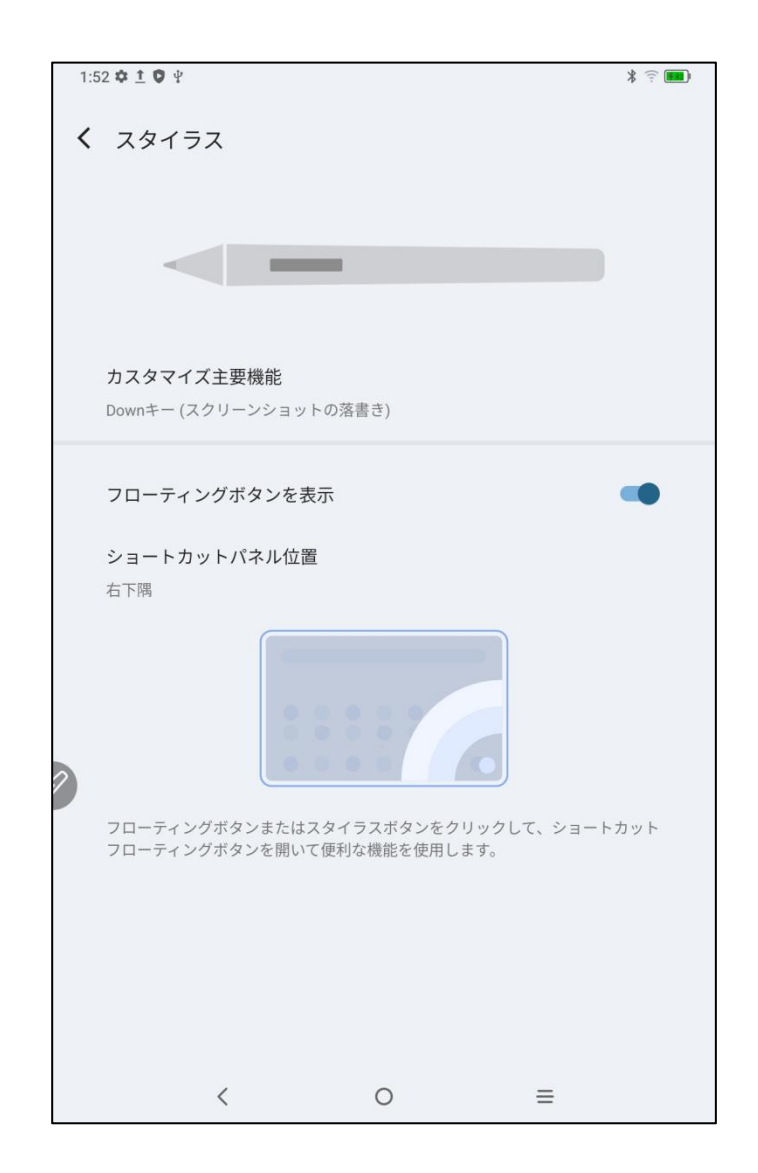

ステップ 5:「キー機能のカスタマイズ」をクリックします

注意:ペンのボタンを使いながら、画面をタップしてこの機能を有効にします。

「下のキー」をクリックすると、下記のように、ユーザーはペンのボタン機能をカスタマイズできます。

| 4 | 1:52 ✿ ± ♥ 单                        | * 🙃 🎫  |
|---|-------------------------------------|--------|
| • | く カスタマイズ主要機能                        |        |
|   | Down+-                              |        |
|   |                                     |        |
| , | ペンのボタンを押しながら同時に画面上をクリックすると、この機能が有効! | こなります。 |
|   | Downキー<br>スクリーンショットの落書き             |        |
|   |                                     |        |
|   | Down+-                              |        |
|   | スクリーンショットの落書き                       | ۲      |
|   | 戻る                                  | 0      |
| 2 | ホーム画面                               | 0      |
|   | 最近                                  | 0      |
|   | ショートカットパネル                          | 0      |
|   | 未定義                                 | 0      |
|   | キャンセル                               |        |
|   | < 0 <u>=</u>                        |        |

# 6 スクリーンショット編集 & スクリーンオフノート

#### 6.1 スクリーンショット編集

スクリーンショット編集機能を使うことで、タブレットの使用中に現在のインターフェースのスクリーンショット を素早く撮り、その上に書き込みや注釈を追加することができます。以下の手順に従ってください: 1.タブレットが画面表示状態(ロック状態を除く)であることを確認します 2.スタイラスのボタンを押しながら、画面をダブルクリックします システムが自動的にスクリーンショット編集機能を起動し、ユーザーが使用できるようになります

### 6.2 スクリーンオフノート

スクリーンオフノート機能を使うことで、画面がオフの状態でも素早く書き込みや注釈を追加することができます。手順は以下の通りです:

1.タブレットがスクリーンオフ待機モードであることを確認します 2.スタイラスのボタンを押しながら、画面をダブルクリックします システムが自動的にスクリーンオフノート機能を起動し、ユーザーが使用できるようになります。

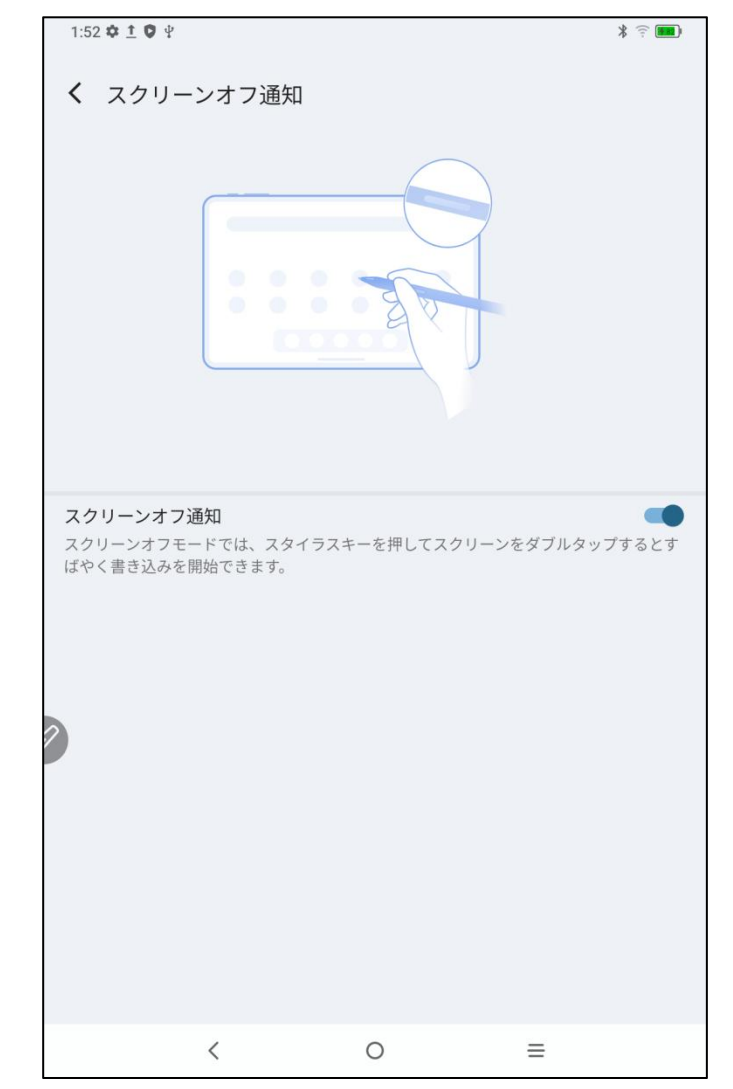

さらに、ユーザーは設定 → 高度な機能 → スクリーンオフノートからこの機能のオン/オフを切り替える こともできます

# 7 誤操作防止設定

このタブレットは、指でのタッチ操作とペンでのタッチ操作の両方をサポートしており、システムはデフォルト でペンでのタッチ操作を優先します。つまり、システムがスタイラスを検出した場合、指でのタッチ操作は 無効になります。

さらに、誤った指でのタッチ操作を防止するためのスイッチを設計しました:

このスイッチは手書きシナリオに合わせて設計されています。指でのタッチ操作を無効にすることで、誤操 作を心配することなく創作に集中できます。操作方法は2つあります:

1. 上部のショートカットメニューを下にスワイプして、「手書きタッチ」スイッチを選択します。

2. 設定するには、「設定 → 高度な機能 → 手書きタッチ」オプションに移動します。

## 8 特典の受け取り

### 8.1 XPPen Notes 特典の受け取り

以下の手順に従ってください: ステップ1:デスクトップのホームページまたはアプリドロワーに移動します ステップ2:XPPen Notes アプリを見つけて開きます ステップ3:XPPen Notes を初めて起動すると、メンバーシップを取得するように求めるポップアップ ウィン ドウが表示されます。以下に示すように、「続行」をクリックします。

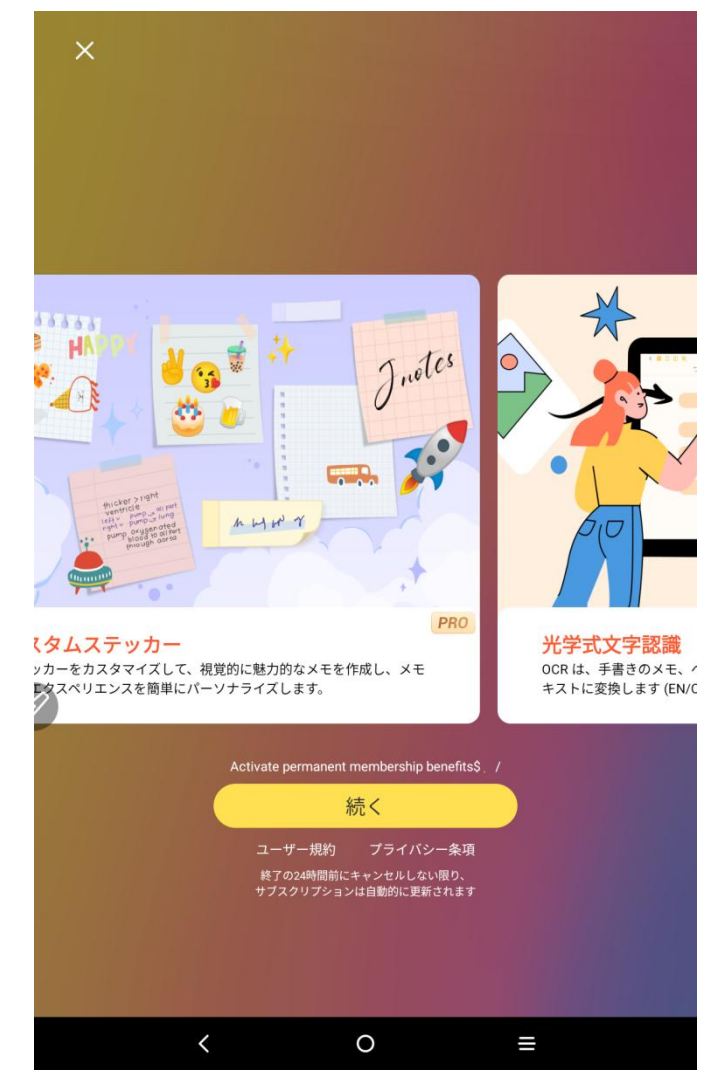

ステップ4:「続ける」をクリックした後、ログイン方法は3つあります:携帯電話番号、Facebook、Google。 いずれかを選んでログインします(ログイン時のセキュリティ認証では、大文字と小文字を区別する必要 があります)

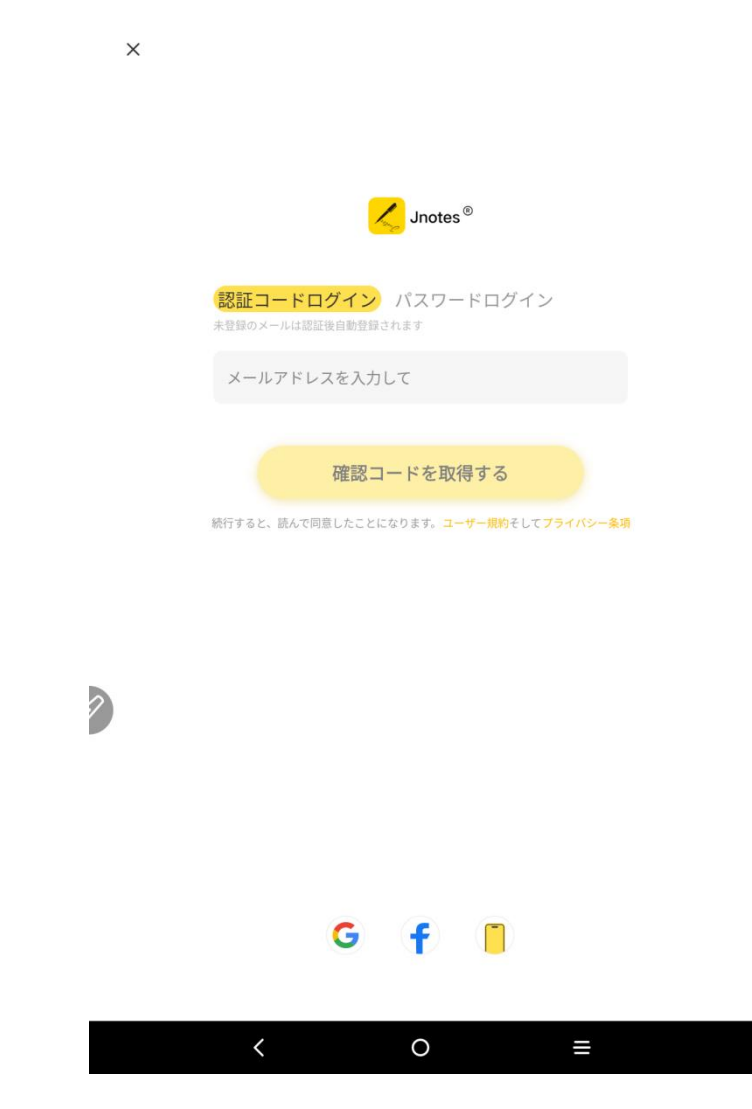

ステップ5:ログインに成功した後は、会員資格を有効にせずに会員センターに戻り、会員情報を閲覧す ることができます。

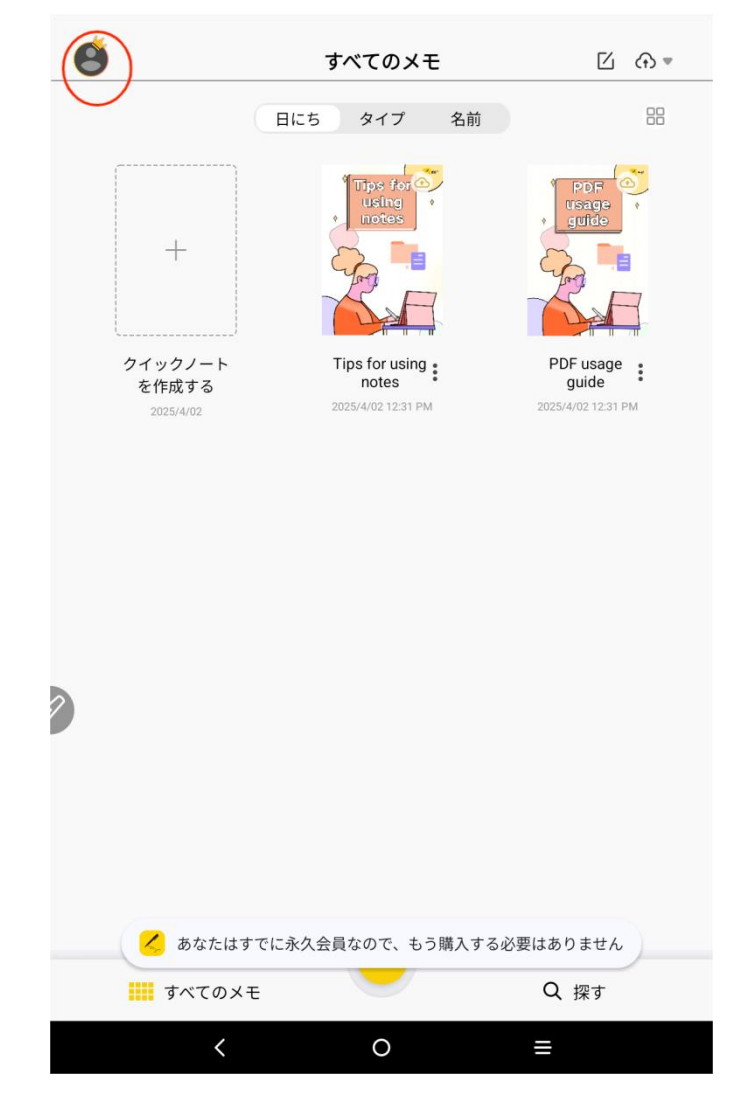

### 8.2 WPS 特典の受け取り

以下の手順に従ってください: ステップ1:デスクトップのホームページまたはアプリドロワーに移動します ステップ2:WPS アプリを見つけて開きます ステップ3:アカウントにログインします。アカウントがない場合は、まず登録してください。

| 05:0 | 01 <b>‡ 9</b> ¥              |         |     | ÷: 494)      |
|------|------------------------------|---------|-----|--------------|
| C    | Login WPS                    |         | Upg | grade to Pro |
| Upg  | rade to WPS Pro to get 80+ b | enefits |     |              |
| 6    | WPS Cloud                    |         |     | Free Storage |
| 2    | My Orders                    |         |     |              |
|      | Templates                    |         |     |              |
| T    | Font                         |         |     |              |
| 0    | Recycle Bin                  |         |     |              |
|      | My Wallet                    |         |     |              |
| 0    | Help & Feedback              |         |     |              |
| ø    | Settings                     |         |     |              |
|      |                              |         |     |              |
|      |                              |         |     |              |
|      |                              |         |     |              |
|      |                              |         |     |              |
|      | <                            | 0       | ≡   |              |

| 05:02 🌣 🛡 🖞 |                     | î: 🚮 |
|-------------|---------------------|------|
|             |                     |      |
|             |                     |      |
|             |                     |      |
|             |                     |      |
|             |                     |      |
|             |                     |      |
|             |                     |      |
|             |                     |      |
|             |                     |      |
|             |                     |      |
|             |                     |      |
|             |                     |      |
|             |                     |      |
|             |                     |      |
|             |                     |      |
|             |                     |      |
|             |                     |      |
|             |                     |      |
|             |                     |      |
| ×           | Sign in with Email  |      |
|             |                     |      |
|             | Email address       |      |
| <b>^</b>    |                     |      |
| 7           |                     |      |
|             | Password            |      |
|             |                     |      |
|             | Sion in             |      |
|             |                     |      |
|             | Forgot password?    |      |
|             |                     |      |
|             |                     |      |
|             | No account? Sign up |      |
|             |                     |      |
|             |                     |      |

ステップ 4:「Pro にアップグレード」を選択します

| 22:4<br>< | 8 ¥ &                              |    | र 🔳            |
|-----------|------------------------------------|----|----------------|
| w         | WPS_1738922781                     |    | Upgrade to Pro |
| Upg       | rade to WPS Pro to get 80+ benefit | IS |                |
| 6         | WPS Cloud                          |    | 0B/1GB         |
|           | My Orders                          |    |                |
|           | Templates                          |    |                |
| T         | Font                               |    |                |
| O         | Recycle Bin                        |    |                |
|           | My Wallet                          |    |                |
| 0         | Help & Feedback                    |    |                |
|           | Settings                           |    |                |
|           |                                    |    |                |
|           |                                    |    |                |
|           |                                    |    |                |
|           |                                    |    |                |
|           | <                                  | 0  | =              |

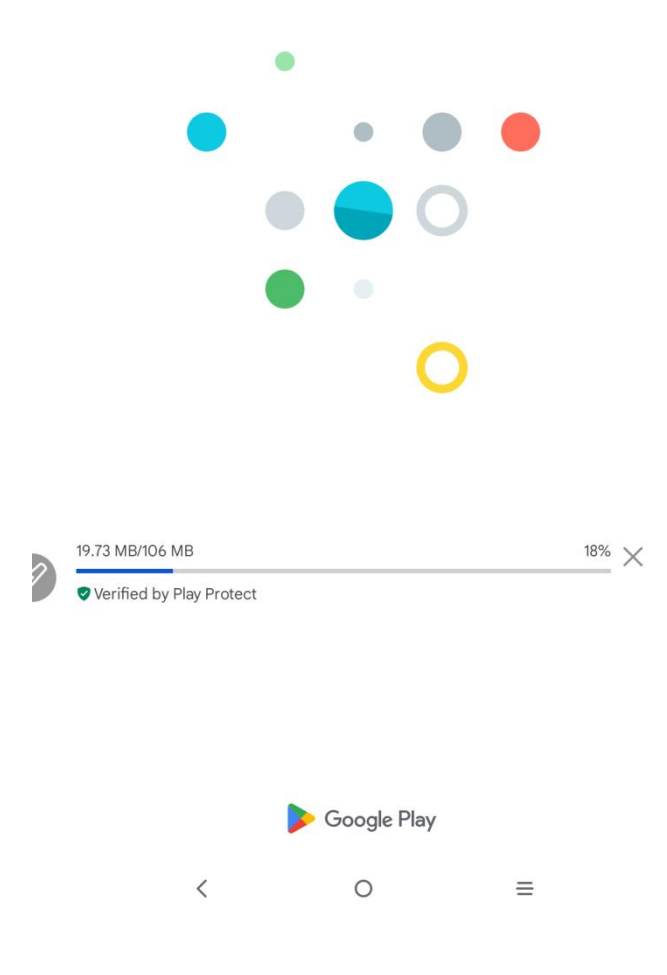

ステップ 5:年間サブスクリプションを選択し、30 日間試用オプションを見つけます。サブスクリプションに成功すると、30 日間の会員試用が有効になります。

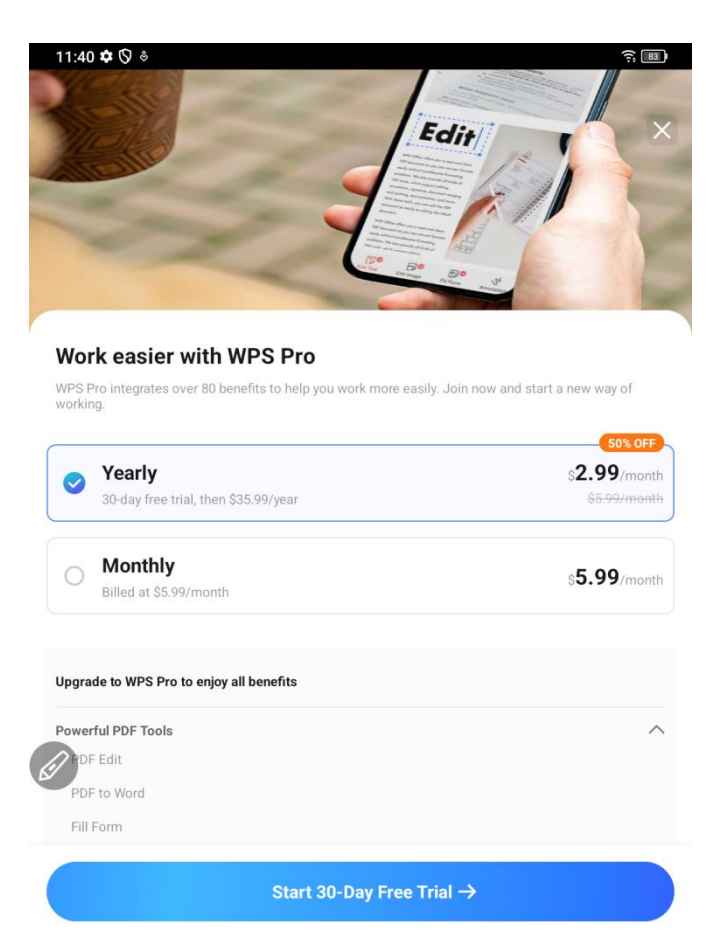

At the end of the free trial period, your subscription will automatically renew for the subsequent renewal period and amount unless canceled. You can cancel at any time during the trial or after renewal. Manage your subscriptions in the Google Play Store's subscription section. By purchasing, you agree to our Terms & Conditions and Privacy Policy. Membership purchase won't affect app use, non-paid features remain accessible.

|   | <u> </u> |  |
|---|----------|--|
| < | 0        |  |
|   |          |  |
|   |          |  |

注意:ユーザーは30日以内にいつでも更新をキャンセルすることができ、有効期限内にキャンセルされた 場合は有効期限後に料金は発生しません。有効期限内にキャンセルしなかった場合は、30日後に料 金が引き落とされます。